パソコンや

スマートフォンから

申込OK!

## クレディ・アグリコル生命の 団信Web申込みサービスのご案内

最短5分で

申込完了!

24 時間

※メンテナンス時を除く

5 H

「団信Web申込みサービス」は、クレディ・アグリコル生命の団体信用生命保険を、 インターネット上の専用サイトから自署や押印なしでお申込みいただけるサービスです。

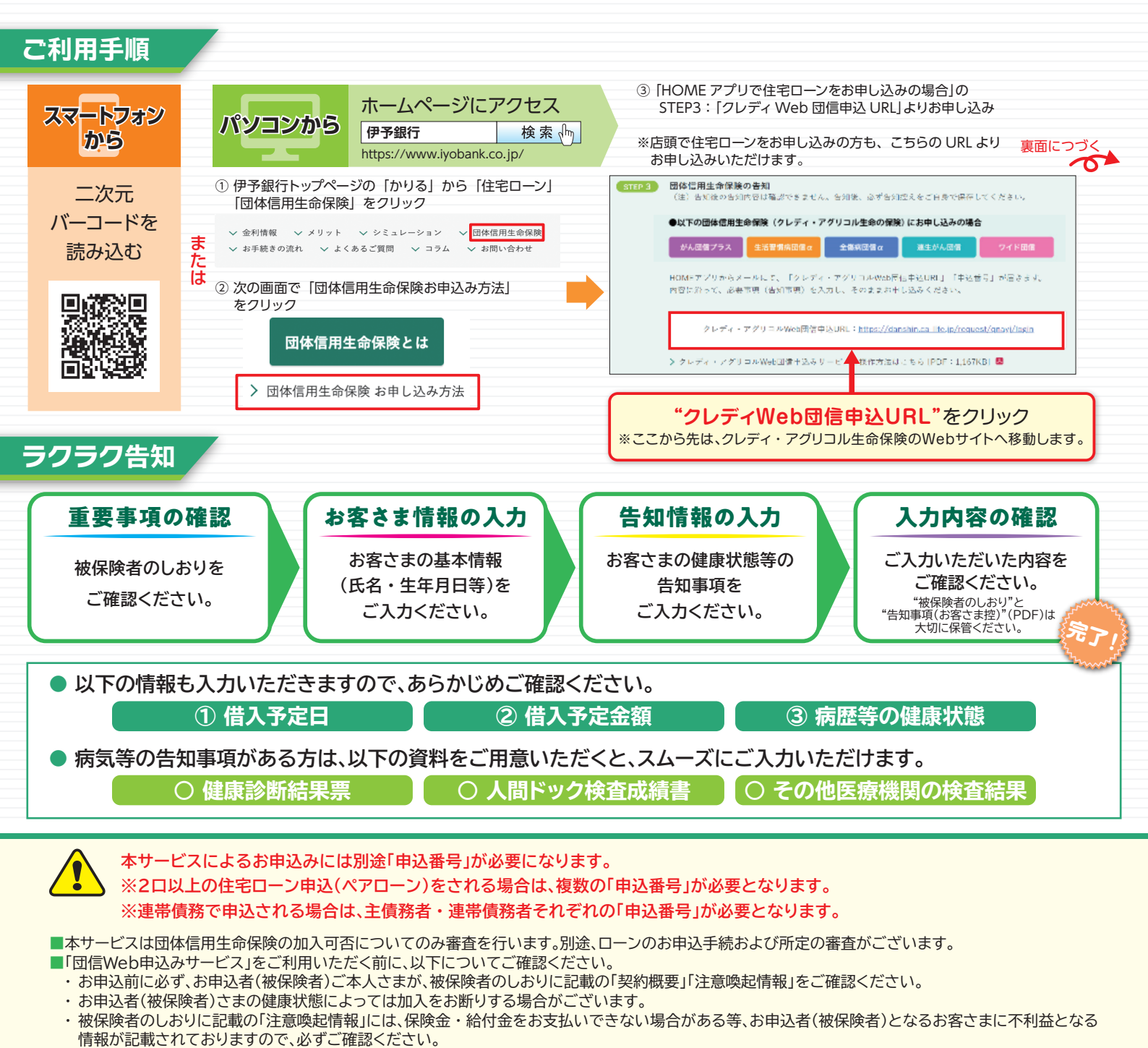

■お借入(予定)金額が1億円を超える方は、別途、保険会社所定の診断書等を金融機関担当者へご提出ください。

## 団信Web申込みサービス〈お申込みの手順〉

## 健康状態等の告知事項に該当がない方は、最短5分程度で完了します。 ※告知内容によっては、お申込完了までに時間がかかる場合があります。

| 手順1 ログイン                                                                                                    | 手順4 告知情報の入力(健康状態に関する質問)                                                                                                    |
|----------------------------------------------------------------------------------------------------|----------------------------------------------------------------------------------------------------|
| 団体信用生命保険(団信) Web申込み                                                                                                    | STEP 重要事項<br>コーン STEP お客さま情報の入力 STEP 告知侍祭の入力 A 合知内容の確認 申込完了                                                                                                    |
| 認証画面 ローン取扱金融機関での申込内容と同一内容でお手続きください。                                                                                                    |                                                                                                    |
| ローン取扱金融機関名 株式会社伊予銀行                                                                                                    | 告知情報の入力(お体に関するご質問)                                                                                                    |
| 申込者(どちらかご落駅(たさい)       ● ローン借入者本人 ○ ローン借入者の配偶者         申込番号       ローン窓&無機関より、ごは待の申込毎号をこ入かたたい、         団信保障ブラン(加入ブラン)       ・         がん団信プラス<br>連生がん回信。<br>2年所回信。<br>2年所回信。<br>2年所回信。       ・         シスカびでたたい、<br>2日       ・                                                                                                    | <ul> <li>※告知情報は、必ず被保険者さまご本人がご入力ください。</li> <li>下記の質問にお答えください。</li> <li>また、「はい」とお答えの場合には、選択した内容に応じて告知いただきたい質問が表示されます。表示された質問をご確認のうえ、ありのままを<br/>正確にお答えください。</li> <li>1 告知日より過去3年以内に、下記の病気で、手術を受けたこと、または2週間以上にわたって、医師の診察・検査・治療・投資を受けたことがありますか。</li> <li>「注】「2週間以上にわたって」とは、転店・転料を含め、初回から最後の受診日・検査日または投業終<br/>フロキャのの理想でしてより、200時の可能は思いません</li> </ul> |
| お手元に申込番号(12桁)をご準備いただき、加入プラン(ローン借入者の配偶者の申込の際は、団信保障プランは借入者の加入プラン)<br>を選択のうえログインしてください。<br>※『配偶者がん保障』への申込みは、債務者と同じ申込番号をご使用ください。                                                                                                    | <ul> <li>「10家、小樹山には、健康診師・人間トック・がん検診での診察・検査を含みません。ただし、健康診断・人間トック・がん検診での指示により、診察・検査を受けた場合は、告知が必要です。</li> <li>・狭い症、心筋でうそく、心臓弁膜症、先天性心臓病、心筋症、商血に、不整脈、心不全・脳卒中(脳出血・脳ごうそく・くも膜下出血)、脳動脈硬化症、脳動脈瘤・統合失調症、うつ病、躁病、躁うつ病、神経症、てんかん、自律神経失調症、アルコール依存症・ぜんそく、慢性気管支炎、肺気腫、肺結核・胃かいよう、モナゴ諸小いよう、かいよう性大無炎、クローン病、膵炎(すいえん)・</li></ul>                                        |
| 手順2     里安手具の確認       1     #2       2     2       2     2       3     2       3     2       4     2       4     2       5     3       5     3       5     3       5     3       5     5       5     5       5     5       5     5       5     5       5     5       5     5       5     5       5     5       5     5       5     5       5     5       5     5       5     5       5     5       5     5       5     5       5     5       5     5       5     5       5     5       5     5       5     5       5     5       5     5       5     5       5     5       5     5       5     5       5     5       5     5       5     5       5     5 |                                                                                                    |
| 重要事項説明(契約概要・注意喚起情報 個人情報の取り扱いについて)                                                                                                    |                                                                                                    |
| <ul> <li>・重要事項説明書(「契約概要」「注意喚起情報」)には、団信保障ブランに関する物に重要な事項が記載されています。</li> <li>・お申込み前に、必ず以下ファイルをダウンロードし、内容をご確認いただき、大切に保管してください。</li> </ul>                                                                                                    | 2 町頃の質問で、すでにお答えしたこといた以外の病気、けか、症状などについてお尋ねします。告知日より<br>過去3か月以内に医師の診察・検査・治療・投薬を受けたことがありますか。<br>【注】「診察・検査」には、健康診断・人間ドック・がん検診での診察・検査を含みません。ただし、健<br>原形紙・U関トック、が、検診での以下にとり、診察・検査を優けた場合は、生知が必要です。                                                                                                    |
| ▶ 重要事項説明書 ダウンロード                                                                                                    | INSPERI、ハロレンン、ハハロボターのJBANICみつ、砂奈、株旦で文がに場合は、古和小心安です。<br>○ はい ○ いいえ                                                                                                    |
| PNDF8 家のファイルをご知いただたのには Adobe® Reader® が必要です。<br>右のアイコンからダウンロード(無償)できます。                                                                                                    | 3 会までに、「がん」にかかったことがありますか                                                                                                    |
| <ul> <li></li></ul>                                                                                                    | <ul> <li>(肉種、白血病、悪性リンパ種は「がん」に含まれます)</li> <li>(はい ○ いいえ</li> <li>4 手・足の欠損または機能に障がいがありますか。または、背骨(脊柱)・視力・聴力・言語・そしゃく機能に障がいがありますか。</li> <li>○ はい ○ いいえ</li> </ul>                                                                                                    |
| 手順3 お客さま情報の入力                                                                                                    | ▶ 戻る 次 へ                                                                                                    |
| 1 説明・同意 2 お客さま情報の入力 3 告知情報の入力 4 告知内容の確認 申込完了                                                                                                    | ※『配偶者がん保障』への申込みは、「はい」「いいえ」のみご選択いただきます。一つても「はい」が<br>ある場合は、「配偶者がん保障』へはご加入いただけません。                                                                                                    |
| お客さま情報の入力                                                                                                    | 手順5 入力内容の確認・お客さま控の保存                                                                                                    |
| ※の寄るよ1mHut、必り変換映着さまこ本人かこ人力にたびい。       ※被保険者氏名(漢字)には、一部の田字体の漢字などはご入力いただけません。       団信保障ブラン(加入ブラン)       生活習慣病団信々       申込日/告知日       被保険者氏名(漢字)?       姓       こ                                                                                                    | 申込内容をご確認のうえ、『告知事項(お客さま控)』をダウンロード<br>(PDF)し、「団信を申込む」ボタンを押してお申込みを完了してください。<br>加入可否については、ローン取扱金融機関より、後日ご連絡させていた<br>だきます。                                                                                                    |
| 世報            生年月日             住用             住用             住用             住用             住用             ・・・・・・・・・・・・・・・・・・・・・・・・・・・・・                                                                                                    | STEP         重要事項         STEP         含者さま情報の入力         STEP         含知情報の入力         STEP         各知情報の入力         第           中込(告加)完了         中込(告加)完了 <t< th=""></t<>                                                                                                    |
| (15円未満は切り上げ) 万円 重整加入確認 0 株式会社伊予銀行で2本以上のローン/土地資金・建物資金などで酸資が2本に分かれる場合などにお申込みですか?またはすでにお借入れしていますか? 回まい Oいいえ しいった した内がん:皮膚がん診断給付特約(本人型)は同じ金融機関で1人10のみ付加できます(すでに同じ金融機関で1人100、み中均加できますか? ○仕加てさ、つく付加できますか? ○仕加てさ、つく付加できますか? ○仕加てさ、○仕加すか?                                                                                                    | このたびは、団体信用生命保険にお申込みいただきありがとうございます。<br>二選択、いただいた団保障種プラン(加入プラン)の加入描否につきましては、住宅ローン変技会競硬間より、後日二連絡させていただきます。<br>なお、こ入力いただいたち対情報には、有効規模がございます。実際の借入日が有効期限を超過する場合、改めて再申込(再告知)が必要となります<br>のでご注意べたさい。<br>こ不明な点等ございましたら、担当者までご照会ださい。                                                                                                    |
|                                                                                                    | - interver                                                                                                    |
| ※「配偶者がん保障」への申込は、メールアドレスの登録も必要です。                                                                                                    | CRÉDIT AGRICOLE<br>レビE INSURACE<br>カスタマー<br>サービスセンター      「の120-60-1221 1/2019 000-1700<br>パークロットアの12010                                                                                                    |
|                                                                                                    |                                                                                                    |

保険のお申込みに関するお問い合わせ クレディ・アグリコル生命保険株式会社 〒105-0021 東京都港区東新橋1丁目9番2号 汐留住友ビル

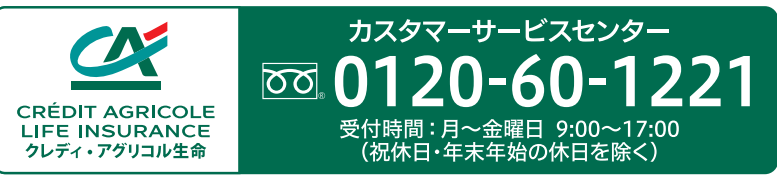